## **Manage SFTP Users**

You must have the Administrator role in the Monetate platform to set up SFTP users in the platform settings.

Follow these steps to create an SFTP user.

1. Click the settings icon and then click Sites.

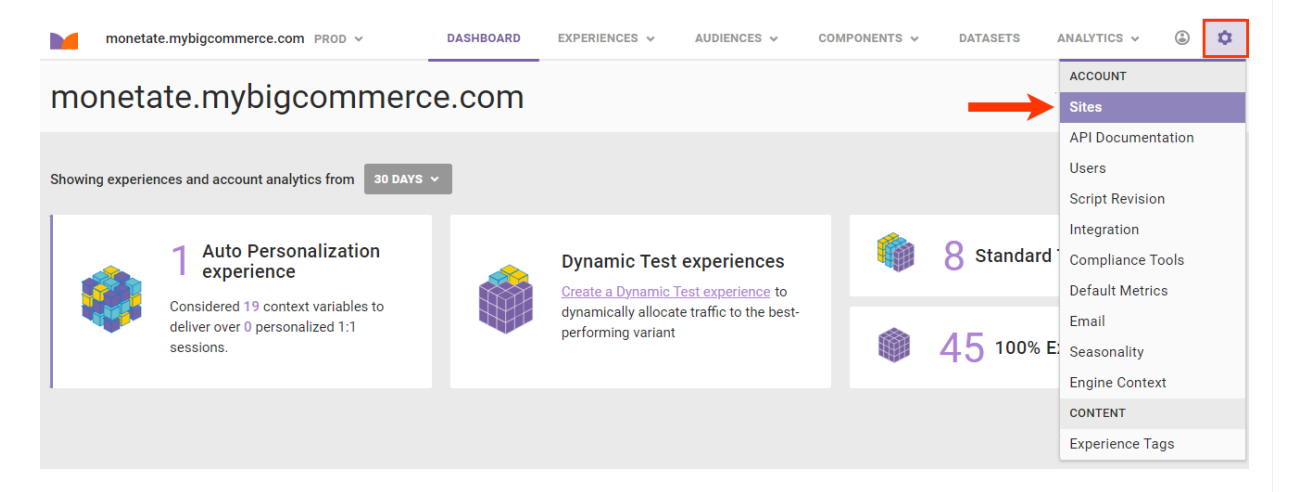

2. Select the domain for which you want to create the SFTP user.

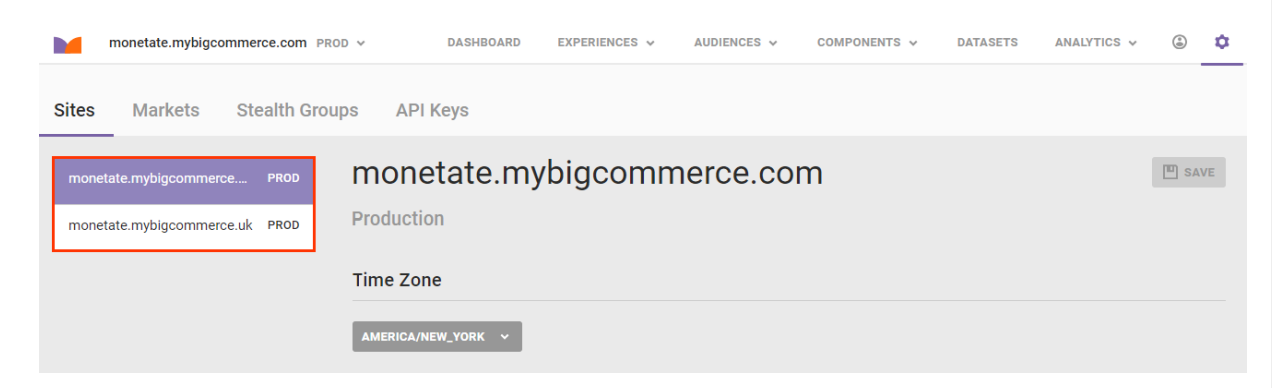

3. Click CREATE SFTP USER.

| monetate.mybigcommerce.com PR                              | COD V DASH                                | BOARD EXPERIENCES                                   | AUDIENCES V          | COMPONENTS 🗸          | DATASETS AN                 | IALYTICS V | •  |
|------------------------------------------------------------|-------------------------------------------|-----------------------------------------------------|----------------------|-----------------------|-----------------------------|------------|----|
| Sites Markets Stealth Gro                                  | ups API Keys                              |                                                     |                      |                       |                             |            |    |
| monetate.mybigcommerce PROD<br>monetate.mybigcommerce PROD | monetate<br>Production<br>Timezone        | e.mybigcom                                          | nmerce.co            | m                     |                             | E SA       | VE |
|                                                            | SFTP Connection                           | on Settings for Acce                                | essing the Session   | n Stream ⊙            |                             |            |    |
|                                                            | Learn about the data                      | you can get from the new S<br>on Settings for Uploa | ession Stream<br>ads |                       |                             |            |    |
|                                                            | Server URL:<br>Merchandiser:<br>Datasets: | sftp://sftp.monetate.net<br>/upload<br>/datasets    |                      |                       |                             |            |    |
| SFTP Users for Accessing the Session Stream and Uploads    |                                           |                                                     |                      |                       | SER                         |            |    |
|                                                            | USER NAME<br>ftp65802828                  | DESCRIPTION                                         |                      | AUTH TYPE<br>Password | LAST LOGIN<br>Not available | ••         |    |

4. Type into **Description** the purpose for the SFTP user.

| SFTP User Details        | ×                                                                   |
|--------------------------|---------------------------------------------------------------------|
| User name<br>ftp10809156 | Authentication method       ⑦         ● Password       ○ Public key |
| Description ③            | Create password                                                     |
|                          | Confirm password                                                    |
|                          | SAVE CANCEL                                                         |

5. Select an authentication method for connecting to the Monetate SFTP server.

| SFTP User Details        | ×                                                                               |
|--------------------------|---------------------------------------------------------------------------------|
| User name<br>ftp10809156 | Authentication method       ⑦         ●       Password       ○       Public key |
| Description ③<br>Avery   | Create password                                                                 |
|                          | Confirm password                                                                |
|                          | SAVE CANCEL                                                                     |

- 6. Enter the appropriate credentials for the authentication method you selected.
  - If you selected **Password**, then type a password into **Create password** and then into **Confirm password**.

| There are no format req  | uirements for a password.                        |
|--------------------------|--------------------------------------------------|
| SFTP User Details        | ×                                                |
| User name<br>ftp10809156 | Authentication method<br>⑦ Password ○ Public key |
| Description ③<br>Avery   | Create password                                  |
|                          | Confirm password                                 |
|                          | SAVE CANCEL                                      |

• If you selected **Public key**, then paste a RFC 4716-formatted OpenSSH public key into the field. See Public Key Requirements in this documentation for more information.

| SFT                                            | P User Details   | ×                                                                                                    |
|------------------------------------------------|------------------|----------------------------------------------------------------------------------------------------|
| User<br>ftp10                                  | name<br>)809156  | Authentication method ③<br>○ Password ● Public key                                                                              |
| Desc                                           | ription ③<br>rry | Public key Enter a RFC 4716 formatted public key SAVE CANCEL                                                                    |
| 7. Click SAVE.                                 | ser Details      | *                                                                                                    |
| User name<br>ftp108091<br>Description<br>Avery | 56<br>1 (?)      | Authentication method ③ <ul> <li>Password ○ Public key</li> </ul> <li>Create password <ul> <li>Create password</li> </ul> </li> |
|                                                |                  | Confirm password  SAVE CANCEL                                                                                                   |

You do not have to assign an SFTP user with a user role in the Monetate platform.

## **Public Key Requirements**

Monetate only accepts RFC 4716-formatted OpenSSH public keys. RFC 4716 keys are identified by the presence of the following header and footer markers:

---- BEGIN SSH2 PUBLIC KEY ---- and ---- END SSH2 PUBLIC KEY ----.

Monetate ignores any text outside of the begin and end markers.

The following is a sample of a correctly formatted public key:

---- BEGIN SSH2 PUBLIC KEY ----

AAAAB3NzaC1yc2EAAAADAQABAAACAQDCrJb5WK6TP3RQ0WPW8qoV+E9w2dk1lkCyqpLv3x jlaPK8Rb3BpNWIZmK0wbgfQKjloGPUm/JoxgA+r3aVK/j5Uuqmg44kf/8CLrVPVwyvpfmw ryoeUraHKiB2FGsD4stSeKMFE+587dtV6mVLDtyHAfSHRXn1+AVeYrT5kWXF9zBQ6YHC6w CDcq6KNxteeKh+kF2hat/6xuiB/dUDUabzx4TZCHzPOnH+PyuM2euKdjAr7ZCwqroiTaGO AzYEWQvDCjTtjm9Dhhn/nIQT46ulyxSbtMFG9aqLR6shJz4Jo0dimtgCMAaN27Bn8rJOCK 8G0eLnLNzJJvcJqibF0drvWhD2Rq5GhASD+pKTBLfD0a2ZgPA1P0tO7wnGYAqs7ZAwjuiS absuHnvqMwiojEohuq60gbfMCh1RunvYIsHdIxD8BQz0QzSMIvXrjFxTSvYq66RdVLkkB9 Ik69CuT08+msdMS1u4oE2T8s6BxgK3mutD9oSp2A8qAsy8i6KrleRxOGsC4pEFY9JfT9cW uJRXOS7IKtfvNzdmxgAm/Nyu5HH/VdrdhEefGm4Rdcqi2FZmWg/CuFFGWoD3knt+B2YLt5 hFqeKLdhED/Xnnzgd2VnrcYuDUaAEYTDS4TXWXL4/VO7dV0WxLWnNedVAtSIbxFjDiIEIV SY32ANNJVenjaQ== ---- END SSH2 PUBLIC KEY ----

Refer to the Internet Engineering Task Force's RFC 4716 for more information about the Secure Shell (SSH) public key file format.

## **Editing an SFTP User**

You can change a password for an existing SFTP user or delete an SFTP user from the Sites tab.

First, click the additional options menu (...) at the far-right side of a user entry in the SFTP Users table. Next, select **Edit** to access the SFTP User Details modal to revise the authentication method, or select **Delete** to remove the user entirely.

| SFTP Users for Ac | ⊙ CREATE SFTP USER |           |                      |
|-------------------|--------------------|-----------|----------------------|
| USER NAME         | DESCRIPTION        | AUTH TYPE | LAST LOGIN           |
| ftp46246305       | Products           | Password  | Not available        |
| ftp04080107       | Christi            | Password  | Not available 🌶 Edit |
| ftp88936676       | Jeff               | Password  | Not available        |